# Instruction Manual

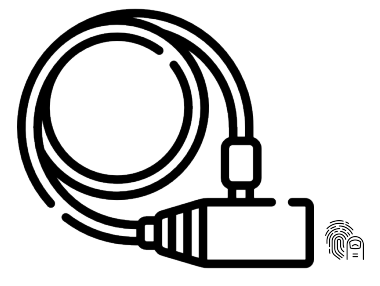

# FINGERPRINT BIKE L CK

## Product Dimension

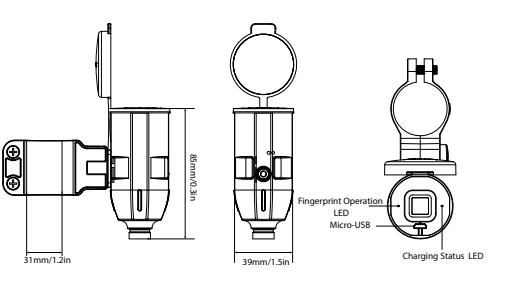

Accessories List

Fingerprint Bike Lock

X 1

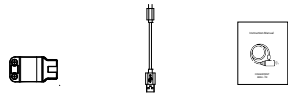

Charging Cable

X 1

\_\_\_\_1 \_\_\_\_

Instruction Manual

X 1

Lock holder

X 1

Specifications

| Unlock method | Fingerprint           |
|---------------|-----------------------|
| Fingerprint   | 50                    |
| Capacity      | (2 Admins + 48 Users) |
| Charging      | Micro-USB             |
| Standby Time  | 1 Year                |
| Material      | Zinc Alloy            |
| Length        | 150cm (59.05")        |
| Waterproof    | IP66                  |
|               |                       |

\_\_\_\_ 2 \_\_\_\_

| Power Supply           | Lithium Battery 250 mAh                     |
|------------------------|---------------------------------------------|
| Static Current         | ≤30uA                                       |
| Dynamic Current        | ≤30mA                                       |
| Stall Current          | ≤200mA                                      |
| Powering Voltage       | 4.1V~5.5V                                   |
| Alarm Voltage          | ≤3.5V                                       |
| Working<br>Temperature | -25° <b>C ∼</b> 65°C                        |
| Storage<br>Temperature | -25° <b>C ∼</b> 65°C                        |
| Working Humidity       | 10%~90%RH                                   |
| Anti-static            | Air discharge 15kV<br>Contact discharge 8kV |

## Fingerprint Reading

Correct reading

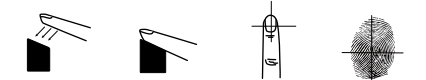

### Wrong reading

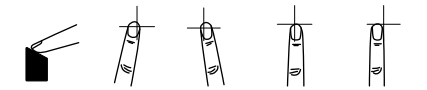

Note: When entering fingerprints, please place your finger on the fingerprint module following the correct method provided above. It should be noted that if your finger is too dry or too worn, it may affect the unlocking process, and the fingerprint entry will fail. In case the red light turns on while pressing, please adjust the position of your finger and continue pressing.

\_\_\_\_\_4 \_\_\_\_\_

## Fingerprint Operation

## Register 2 admin fingerprints

In the initial state, any fingerprint can unlock the lock. However, after a fingerprint is registered, the lock will only be unlockable by that specific registered fingerprint. Other unregistered fingerprints will no longer have the ability to unlock the lock.

#### Step 1:

To unlock, press any finger firmly onto the fingerprint module and keep it in place until the unlocking process is complete. Next. press and hold an unregistered finger on the module for 3 seconds, and you should see the blue light start flashing. After this, remove the finger from the module.

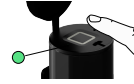

step 2: Register the admin fingerprint by pressing the desired blank finger onto the module 6 times until the green light appears.

#### Step 3:

Once the green light flashes, proceed to register the second admin fingerprint by pressing a different finger onto the module 6 times until the green light turns off. This indicates that the second admin fingerprint has been successfully registered.

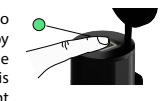

Hold 3 s

Read 6 times to register 2nd admin fingerprint

## Add user fingerprint

### Step 1:

To begin, unlock the lock using the admin fingerprint. Keep your finger on the fingerprint module until the unlocking is complete. Next, press and hold a blank finger on the module for 3 seconds until the blue light starts flashing, then remove

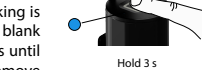

the finger from the module. Step 2:

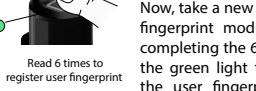

Now, take a new finger and press it onto the fingerprint module exactly 6 times. After completing the 6 presses, you should notice the green light turning on, indicating that the user fingerprint has been registered successfully.

Note: During the registration process, please make sure to actively press the fingerprint onto the module. If there is no action of pressing the fingerprint for 30 seconds, the registration process will automatically exit. In such a case, you will need to start the registration process again from the beginning.

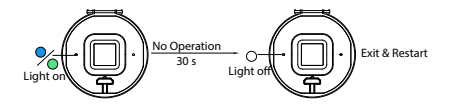

## Delete a single user fingerprint

To initiate the process, unlock the

lock using the admin fingerprint.

Once unlocked, continue to press

and hold the admin fingerprint on

the fingerprint module for 10

seconds after unlocking. Please

ensure not to remove the finger

until the red light starts flashing.

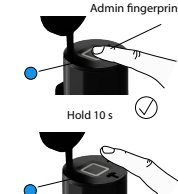

Do not remove the finge during blue light flashing

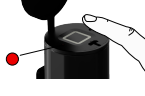

Step 1:

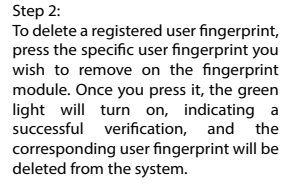

\_\_\_\_\_7 \_\_\_\_\_

Press the registered user fingerprint

## Factory Setup

Step 1: To begin, unlock the lock using the admin fingerprint. After unlocking. press and hold the admin fingerprint on the fingerprint module for 10 seconds. Ensure not to remove your finger until the red light turns on.

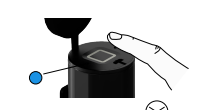

Hold 10 s

Do not remove the finge during blue light flashing

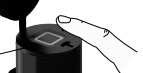

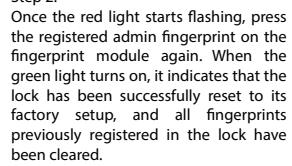

Press any admin fingerprint

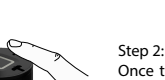

## Troubleshooting

| Unlock and lock with external power supply or battery | The current of unlocking is less than 30mA                                                                                                    |
|-------------------------------------------------------|----------------------------------------------------------------------------------------------------|
| Battery Charging                                      | Red LED stays on                                                                                                    |
| Battery Fully Charged                                 | Red LED off                                                                                                    |
| Unlock and lock under fully charged                   | The lock can open more than 10000 times                                                                                                    |
| Low Voltage Alarm                                     | When the battery is less than 3.5V, the red light will flash 3 times after unlocking, indicating the need to charge the lock promptly.               |
| Low Voltage Protection                                | When the battery is less than 3.0V, all functions are turned off. Pressing any finger will activate the green light, but the lock cannot be unlocked |

## NOTICE:

Thank you for purchasing and using our products. Prior to using the product, we kindly request you to carefully read this manual. Should you encounter any issues during installation or usage, please do not hesitate to contact us. We are committed to offering you comprehensive technical support and services.

\_\_\_\_ 9 \_\_\_\_